## Hvad er WebPatient?

 $(\mathbf{\dot{t}})$ 

WebPatient er et internetbaseret system, som er fuldt integreret med WebReq.

Med WebPatient i WebReq kan praksis elektronisk bestille hjemmemonitorering fra patient og modtage valideret, beregnet, opsummeret og kodet resultat/svar retur direkte i lægesystemet som almindeligt laboratoriesvar.

Når praksis bestiller hjemmemålinger hos patient via WebPatient, så modtager patienten automatisk besked om bestilling sammen med vejledning for hjemmemåling og link til Webpatient via mail og/eller SMS.

Patient logger ind på **www.web-patient.dk** med NemID og afgiver svar på de undersøgelser og spørgsmål, som de kan klare i eget hjem.

Patient modtager automatisk ekstra påmindelse på bestillingen, hvis hjemmemålingerne ikke er sendt til praksis 7 dage før det bestilte skema er sat til at udløbe.

Praksis ser resultaterne i eget lægesystem få minutter efter at patient har afsendt dem.

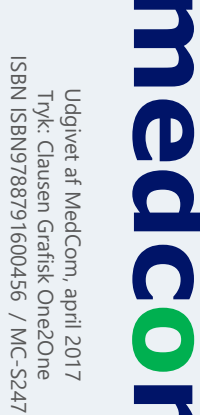

## Hvilke skemaer kan bestilles?

- > Hjemmeblodtryk
- Blodsukkerprofil
- > Vægtkontrol
- MDI DepressionStress
  - Anast
- DAN-PSS
- Væske- og vandladningsskema (voksen)
- > Peakflow

Flere skemaer er under udvikling og vil blive tilføjet over tid.

## Sådan kommer du i gang

Du gå ind i **WebReq** via dit lægesystem og åbner kategorien **'WebPatient'**, som findes i bunden af katelog menuen .

l 'WebPatient' vil du se en liste med de tilgængelige hjemmemålingsskemaer.

Du vælger et eller flere skemaer som patient bedes udføre i eget hjem og vælger herefter **'Udfør'**.

Udfyld rekvisitionsoplysninger for bestillingen, f.eks. hvor mange dage det bestilte skema må være aktiv for patient efter angivet startdato. Kontroller at patientens e-mail og mobilnummer korrekt. Tilføje evt. en kommentar til patient for det eller de bestilte skemaer.

Når du har udfyldt rekvisitionsoplysninger vælger du **'Fortsæt'**. Vælg **'Annuller'** til udskriftsvinduet, hvis du ikke ønsker udskrift af bestillingen.

Bestillingen er nu gennemført og patient vil automatisk modtage besked pr. mail og/eller SMS den dag du har angivet som prøvetagningstid (=startdato).

#### TIPS!

Ønsker du, at se patientens igangværende og afsluttede hjemmemålinger direkte i WebPatient, så har du mulighed for øverst (højre) i WebReq historik at vælge funktionen **'WebPatient Arkiv**'.

Hvis du i arkivet søger på blank cpr, så vises alle skemaer inkl. status som er bestilt på patienter i din praksis/ydernummer.

## Her kan du finde hjælp

Kontakt **datakonsulenterne** i din region, hvis du har brug for hjælp til at komme i gang med WebPatient eller har andre faglige spørgsmål til brug af systemet.

#### Region Hovedstaden

- Per Veng Jensen per.veng.jensen@regionh.dk 38 66 53 23
- Finn Roth Hansen
   finn.roth.hansen@regionh.dk
   38 66 53 21
- Henrik Nørregaard henrik.noerregaard@regionh.dk 38 66 53 22

#### Region Sjælland

- <u>Thomas Steen Nielsen</u>
   thsni@regionsjaelland.dk
   51 68 02 85
- Jeannette J. Andersen
   jeae@regionsjaelland.dk
   20 87 19 06

#### Region Nordjylland

> Lars Ole Larsen

lars.ole.larsen@rn.dk 40 80 46 87

#### Region Syddanmark

#### > Lenike G. Vemmelund

lenike.gilhoj.vemmelund@rsyd.dk 24 79 68 90

- Bo Christensen bo.christensen@rsyd.dk 29 20 13 78
- Susanne Fransen susanne.fransen@rsyd.dk 20 22 15 64

#### Region Midtjylland

- Hanne D. Jensen hanne.damgaard@stab.rm.dk 78 41 22 45
- Annie Høgh Nielsen annie.nielsen@stab.rm.dk 78 41 22 44

# WebPatient For sundhedsfaglige

Patientadgang sker via: www.web-patient.dk

Vil du vide mere om national udbredelse af patientrapporterede oplysninger (PRO) i almen praksis?

### Introduktion og vejledning

Finder du på <u>www.dmdd.dk/hjaelp-til-webpatient</u>

#### Teknisk support

Oplever du fejl eller har du tekniske spørgsmål til løsningen, så kontakt WebReq support på:

- > tlf.: 75 72 01 77
- > mail: support@webreq.dk

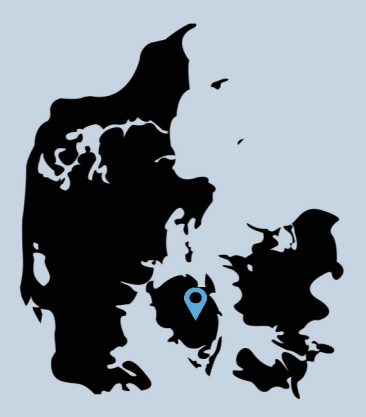

Besøg <u>www.medcom.dk</u> eller scan QR-koden

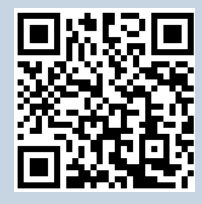

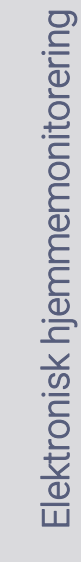

| Patient Nancy Ann Test Berggren, 251248-9996 (e) Sendte (31) Gemte (0) Hodel (5) Udestäende patient (6 af 9) Gnsku<br>aboratorium<br>Web Patient<br>Web Patient<br>Web Patient<br>Verb<br>Sold<br>Game Color<br>Udestäende patient (6 af 9)<br>Provelagningstid<br>23 marfs 2017<br>Laboratorie profiler<br>Verb<br>Verb<br>Verb<br>Verb<br>Verb<br>Prove indexedes<br>Prove indexedes<br>Prove indexed<br>Prove indexed<br>Prov                                                                     | Ønsker til WebRed      |
|----------------------------------------------------------------------------------------------------|------------------------|
| Aboratorium<br>Web Patient<br>Web Patient<br>Web P | Interval (dage)        |
| Web Patient Image: Second Patient   Solution of the second and access constrained and second and second a                                                                                                    | Interval (dage)        |
| United kemi profiler Laboratorie profiler Rekvisitionstype     Veslg Veslg      Prove indicendes Prove indicendes Prove indicend                                                                                                    | interval (dage)        |
| Agence Vedig Prove indeerdes   5 REKVISITION: LABORATORIE MEDICIN: KLINISK KEMI   Udfor is Skemaxishing is Gen in Highmeblodtryk Udfor is Skemaxishing is Gen in Highmeblodtryk KLINISK KEMI KLINISK KEMI <p< td=""><td>Interval (dage)</td></p<>                                                                                                    | Interval (dage)        |
| 3       REKVISITION: LABORATORIE MEDICIN: KLINISK KEMI       4         V Udfør       Skemaxisning       Can       Agvis       Reitereringer       Interva         2026       Angiv sageord       Image: Skemaxisning       Markin       VEP       Interva         2026       Angiv sageord       Image: Skemaxisning       VEP       Image: Skemaxisning       VEP         2026       Angiv sageord       Image: Skemaxisning       VEP       VEP       VEP         2026       MIKROBIOLOGI       Væske+vandskema,Pl(urinvejssympt)       VEP       VEP         2026       REKVISITIONSOPLYSNINGER       Image: Skemaxisning       Væske+vandskema,Pl(urinvejssympt)       VEP         2027       Skemaxisning       Image: Skemaxisning       Image: Skemaxisning       Væskemaxisning       Væskemaxisning       Væskemaxisning         2028       Skemaxisning       Image: Skemaxisning       Image: Skemaxisning       Skemaxisning       Væskemaxisning       Væskemaxisning <td>Interval (dage)</td>                                                                                                    | Interval (dage)        |
| Udfør im Skemagisning in Gem in Hell       Nutsti       Interval         30G: Angiv sageord       Image: Skemagisning in Gem in Kellereringer       Image: Skemagisning in Gem in Kellereringer       Image: Skemagisning in Gem in Kellereringer       Image: Skemagisning in Gem in Kellereringer       Image: Skemagisning in Gem in Kellereringer       Image: Skemagisning in Gem in Kellereringer       Image: Skemagisning in Kellereringer       Image: Skemagisning in Kellereringer       I                                                                                                    | Interval (dage)        |
| Other Control Control Contrecont Contro Control Control Control Contro                                                                                                    | A 9                    |
| Vision (Vision (Vision                                                                                                    | £ €                    |
| KLINISK KEMI WEP KLINISK KEMI WEP KLINISK KEMI WEP KLINISK KEMI WEP MIKOBIOLOGI WEP PATOLOGI Véxske+vandskema;Pt(urinvejssympt) WEP EGNE ANALYSER KLINISK Sterier (Internet internet int                                                                                                    | 8 9<br>A               |
| MIKROBIOLOGI       WEP         PATOLOGI       Væske+vandskema;Pt[urinvejssympt])       WEP         EGNE ANALYSER       1       6       REKVISTIONSOPLYSNINGER         WEB PATIENT       1       6       REKVISTIONSOPLYSNINGER         SASS score;Pt[angst]       A *       Nedenstående spørgsmål markert med * skal besvares       7       044007 (544.8 × 16003.0 × 10403.0 × 10403                                                                                                    | A 9                    |
| PATOLOGI<br>EGNE ANALYSER 1 6 REKVISTIONSOPLYSNINGER WEB PATIENT 0 KIFORMATIONER / SPORGSMÅL: ASS score,Pt(angst) A Patienters Biodsukkerprofil A Patienters Patienters                                                                                                    |                        |
| EGN EXAMPSER       6       REKVISTIONSOPL/SNINGER         • WEB PATIENT       INFORMATIONER / SPORGSML:         • ASS score;Pt(agst)       •         • ASS score;Pt(agst)       •         • Blodsukkerprofil       •         • Depressionsskema       •         • Patientens e-mail adresse:       mail@adresse.dk         • Patientens SMS telefonummer:       51157227         • Hjemmeblodtryk       •         • Hjemmeblodtryk Skema udab efter antal dage:       14         • Hjemmeblodtryk Skema udab efter antal dage:       14         • Hjemmeblodtryk Skema udab efter antal dage:       14         • Hjemmeblodtryk Skema udab efter antal dage:       14         • Hjemmeblodtryk Skema udab efter antal dage:       14         • Hjemmeblodtryk Skema udab efter antal dage:       14         • Hjemmeblodtryk Skema udab efter antal dage:       14         • Hjemmeblodtryk Skema udab efter antal dage:       14         • Hjemmeblodtryk Skema udab efter antal dage:       14         • Hjemmeblodtryk Skema udab efter antal dage:       14         • Hjemmeblodtryk Skema udab efter antal dage:       14         • Hjemmeblodtryk Skema udab efter antal dage:       14         • Hjemmeblodtryk Skema udab efter antal dage:       14         • Hjemmeblodtry                                                                                                    |                        |
| ASS score;Pt(angst)       A       INFORMATIONER / SPORGSMÅL:         ASS score;Pt(angst)       A       INFORMATIONER / SPORGSMÅL:         Blodsukkerprofil       A       INFORMATIONER / SPORGSMÅL:         DAN-PSS;Pt(urinvejssymptomer)       A       INFORMATIONER / SPORGSMÅL:         Patientens e-mail adresse:       mail@adresse.dk       INFORMATIONER / SPORGSMÅL:         Patientens s-mail@adresse.dk       INFORMATIONER / SPORGSMÅL:       INFORMATIONER / SPORGSMÅL:         Patientens s-mail@adresse.dk       INFORMATIONER / SPORGSMÅL:       INFORMATIONER / SPORGSMÅL:         Patientens s-mail@adresse.dk       INFORMATIONER / SPORGSMÅL:       INFORMATIONER / SPORGSMÅL:         Patientens sMS felefonummer:       Stifs2227       (talwerdi)       INFORMATIONER / SPORGSMÅL:         Hjemmeblodtryk       INFORMATIONER / Stefenonummer:       Stifs2227       (talwerdi)       INFORMATIONER / SPORGSMÅL:                                                                                                    |                        |
| ASS score;Pt(angst)     Nedentstende sporgsmäl markrett med © skal besvares     Nedentstende sporgsmäl markrett med © skal besvares     N                                                                                                    |                        |
| Blodsukkerprofil     Image: State State                                                                                                    | 139                    |
| DAN-PSS/Pt(unive)ssymptomer)     All      Patientens e-mail adresse:     mail@adresse.dk     Aiv action     Patientens SMS telefonnummer:     S1157227     (talward)     CPMer:     S15     CPMer:     S15     CPMer:                                                                                                    | ×                      |
| Depressionsskema     All     Patientens SMS telefonnummer: 51157227 (talværdi)     Depressionsskema     Patientens SMS telefonnummer: 51157227 (talværdi)     Depressionsskema     Patientens SMS telefonnummer: 5115727 (talværdi)     Depressionsskema     Patientens SMS telefonnummer: 5115727 (talværdi)     Depressionsskema     Patientens SMS telefonnummer: 5115727 (talværdi)     Depressionsskema     Patientens SMS telefonnummer: 5115727 (talværdi)     Depressionss                                                                                                    | 013682770              |
| Prijemmebodutyk 🗰 🐑 🖗 Hjemmebodutyk Skema udlab efter antal dage: 14 (talværdi) 6r 340 🕅 Korisci Mindata C454: - Højre på seclus : 👘 Mincorisci #75 Octors                                                                                                    | viet to DDE ergeren. N |
|                                                                                                    | PS Documen             |
| Predktiow/Pt 2 Conce Minora LGSR-vendsema Pt(uninvejssympt) Skema 14 (talværdi) 0 Vestiverational LGSR-vendsema Pt(uninvejssympt) Skema 14 (talværdi) 0 Vestiverational LGSR-vendsema Pt(uninvejssympt) Skema 14 (talværdi) 0 Ves                                                                                                    | eNote 2010             |
|                                                                                                    | dstilinger             |
| Concerner Concerner Concer                                                                                                    | efter printer          |
| Information Bi pravetager (320 af 320) tegn tilbage                                                                                                    |                        |
| Vigtfar 🔠 Skemayisning 🚽 Gem 🛹 Hotel 🏥 1 Information til patient (271 af 320) tegn tibage Husk at bestil ny tid efter indberetning målinger 🖓 Hassa societ 🖗 A Aratiloper. 1 💿                                                                                                    | 1 🔹                    |
| Support Aparames sut                                                                                                    |                        |

#### TIPS

 Under ikonerne, ud for det valgte skema, kan du finde baggrundsartikel fra Specialeselskab og Lægehåndbogen samt patientvejledning med tilhørende kladde.

> Under 'WebPatient Arkiv', øverst i WebReq historik, kan du se patientens igangværende og afsluttede skemaer samt få mulighed for at indberette svar på vegne af patient, hvis det ønskes.

| imi                              | 2. Mikrobiologi   | 3. Patologi 4.       | Testigen       | 5. Test 9. H                                         | Complet labkort | B. CVD                        | F. Fodsta   | tus F. F     | ODSTATUS     | L INR_profi     | I J. Hje   | erteinsuffici    | ens K. K                                   | COL                        |                                         |
|----------------------------------|-------------------|----------------------|----------------|------------------------------------------------------|-----------------|-------------------------------|-------------|--------------|--------------|-----------------|------------|------------------|--------------------------------------------|----------------------------|-----------------------------------------|
| M. Tel                           | emedicin          | 0.                   | Osteoporose-Gu | iiden                                                |                 | T. SAD                        |             |              | W. WebPatien | t               |            | ½. We            | breq                                       |                            |                                         |
| ogi                              | Syre/ba           | ase- og oxygenstatus | 🔲 Organmar     | rkører 📃 Endok                                       | rinologi 📃 Im   | nmunologi og in               | flammatio 🛛 | Farmakolog   | gi 📃 Spor    | stoffer og vita | miner 🔟 Ce | erebrospinal     | - led- og pleu                             | ravæsk                     |                                         |
| og elekto                        | lytbalance 📃 Hæmo | stase                | Metabolis      | me 📃 Tumor                                           | markører 📃 In   | fektion                       | E           | Allergi      | 📃 Urin       | og fæces        | M          | olekylær ger     | netik 🗐                                    | Andre                      |                                         |
| vn                               |                   | 01-09-2016           | 01-05-2016     | 28-04-2016 🏓 2                                       | 7-04-2016 🤌 2   | 26-04-2016 🥞                  | 19-11-2015  | 17-11-2015   | 05-11-2015   | 02-11-2015 2    | 8-10-2015  | 22-10-2015       | 21-10-2015                                 | 20-1                       |                                         |
| (KB)-Glucose;(T08:               | (0)               |                      |                | <b>*</b> 6.5                                         | 4.0             |                               |             |              | 4.8          |                 |            |                  |                                            |                            |                                         |
| lukose kl. 12.00;P(k             | B)                |                      |                | ◆3.2                                                 | 5.0             | ♣ 8.8 ♣ 7.0                   | 4.0         |              |              |                 |            |                  |                                            |                            |                                         |
| lukose kl. 13.30;P(k             | B)                |                      |                | ◆3.2                                                 | 5.0             | <b>★</b> 8.8<br><b>★</b> 7.0  |             |              |              |                 |            |                  |                                            |                            |                                         |
| lukose kl. 18.00;P(k             | B)                |                      |                | 5.2                                                  | <b>*</b> 7.0    | <b>1</b> 9.9<br><b>1</b> 8.0  |             |              |              |                 |            |                  |                                            |                            |                                         |
| lukose kl. 22.00;P(k             | B)                |                      |                | 1.0                                                  | 9.0             | 10.1<br>9.0                   |             |              |              |                 |            |                  |                                            |                            |                                         |
| lukose kl. 19.30;P(k             | 8)                |                      |                | <b>*</b> 8.1                                         | <b>*</b> 8.0    |                               |             |              |              |                 |            |                  |                                            |                            |                                         |
| lukose kl. 03.00;P(k             | B)                |                      |                | <b>40.0</b>                                          | <b>10.0</b>     |                               |             |              | 4.0          |                 |            |                  |                                            |                            |                                         |
| lukose;P(kB;fPt)                 |                   |                      |                | 4.2                                                  | ₹3.0            | <b>*</b> 6.6<br>6.0           |             |              |              |                 |            | Pro              | venavn: Arm                                | -Blodtryk, hje             | mme(systolisk)<br>stolisk) hiemme: tork |
| AN-PSS;Pt(urinvejs               | symptomer)        |                      |                | 7 + 3                                                | 2.676.51        |                               |             |              |              | 17523044        | 072.5      |                  | genoria Ann                                | biodujk(sj.                | iconskj, njernine, u yk                 |
| ægt                              |                   |                      | 30.6           | 55.5                                                 | 34.9            | 51.0<br>50.0<br>52.0<br>500.0 |             | 74.2<br>94.3 |              | 55.5            | 99.0       | Dat<br>Res<br>Ma | o: 01-09-2016<br>ultat: 143<br>k. ref: 135 | 5                          |                                         |
| tress score Pt(stres             | 5)                |                      |                | 5/5/10                                               |                 |                               |             |              |              |                 |            | Pro              | ducent: Patie                              | ntmält                     |                                         |
| IDI (ICD-10) score               |                   |                      |                | 27                                                   |                 |                               |             |              |              |                 |            | Tek<br>Gns       | st: Gns. morg<br>. aften: 141 n            | gen: 145 mm/<br>nm/Hg      | Ήg                                      |
| SS score                         |                   |                      |                | <ul> <li><b>₹</b> 28</li> <li><b>₹</b> 25</li> </ul> |                 |                               |             |              |              |                 |            | Dag              | Morgen<br>Blodtryk P                       | uls Blodtry                | k Puls                                  |
| rm– <mark>Blodtryk,hjem</mark> n | ie(diastolisk)    | 71                   |                |                                                      | 74              |                               |             |              |              |                 |            | 1. N<br>2. N     | Måling 145/8<br>Måling 140/8               | 85 (65) 150<br>83 (67) 152 | )/70 (70)<br>2/69 (68)                  |
| rm–Blodtryk,hjemn                | ie(systolisk)     | <b>143</b>           |                |                                                      | <b>142</b>      |                               |             |              |              |                 |            | 3. N<br>Dag      | Måling 149/8<br>12<br>Måling 150/7         | 35 (64) 149                | )/68 (64)<br>5/89 (58)                  |
| uls - (20-200)                   |                   | 73                   |                |                                                      | 62              |                               |             |              |              |                 |            | 2. N<br>3. N     | Aåling 152/6<br>Aåling 149/6               | 59 (64) 140<br>58 (64) 149 | )/83 (67)<br>9/85 (65)                  |

Du modtager resultaterne som laboratoriesvar i dit journalsystem , hvor de bliver lagret i laboratoriekortet med korrekt IUPAC-kode og kan opsummering og alle målinger/svar i kommentar til resultatet. Du og patienten aftaler, at patienten skal foretage hjemmemålinger.

- Åben WebReq gennem dit lægesyster vælg kataloget 'WebPatient' (nederst).
- 2. Vælg skema.
- 3. Vælg prøvetagningstid (startdato).
- 4. Vælg evt. antal reitereringer.
- 5. Vælg 'Udfør'.
- 6. Indtast rekvisitionsoplysningerne og vi 'Fortsæt'.
- 7. Vælg **'Annuller**' til udskriftsvinduet, hvis ikke ønsker udskrift af bestillingen.

#### Bestillingen er nu gennemført og fremsendes til patient!

Historik

Info Ingen ny Se alle d

Patientens resultater valideres og resultat/score beregnes automatisk og sendes dernæst direkte til dit lægesystem som laboratoriesvar.

**4**.....

| n og        | <br>B<br>På der<br>modtag<br>og/eller<br>gen, v | n valgte sta<br>ger patient<br>SMS med<br>ejledning t                                                                                                    | artdato for skema<br>automatisk en mail<br>besked om bestillin-<br>il skema og link til                                                                                                    |        |
|-------------|-------------------------------------------------|----------------------------------------------------------------------------------------------------|----------------------------------------------------------------------------------------------------|--------|
| ælg<br>s du |                                                 | WebF •∞∞ TDC ♥ 15.8 ▶ Beskeder Reminder Op Tatstreased Tatstreased Tatstreased Tatstreased Tatstreased Tatstreased Din læge har sendt dig et behandlingsskems som du skal udfylde. Gå ind på https://towwweb-patient.dk. Se vejledning på https://goo.gl/8DhuG8 | Veb-Patient <info@reminderserver.dk>       Tina Aagaard Bjørnsholm       ti 17-0         Web-Patient <info@reminderserver.dk>       Tina Aagaard Bjørnsholm       ti 17-0         Web-Patient behandlingsskema (VV-Skema), på vegne af MedComs Testc       Vi har fjernet ekstra linjeskift i denne meddelelse.       Til Nancy Ann Test Berggren         Din Læge MedComs Testcenter har sendt dig et behandlingsskema (VV-Skema) som du mangler at besvare. Du bedes udfylde og sende retur til klinikken senest den 24-01-2017. Du kan se og udskrive behandlingsskemat og en kort vejledning her <a href="https://goo.gl/U02cv4">https://goo.gl/U02cv4</a>         Når du er klar til at udfylde og sende skemaet, skal du logge ind på Web-Patients</info@reminderserver.dk></info@reminderserver.dk> | א<br>א |
|             |                                                 | Tekstbesked                                                                                                    | indberetningsside med NemID her: <u>www.web-patient.dk</u> .<br>Venlig hilsen<br>Web-Patient, på vegne af<br>MedComs Testcenter                                                                                                    | 1211   |

Når patient er klar til at afgive svar, logger han ind på www.web-patient.dk med nemID og sender sine målinger/svar elektronisk til dig.

|                                             | _                |                              |                       |                     |                 | _                |      |  |  |  |  |  |  |
|---------------------------------------------|------------------|------------------------------|-----------------------|---------------------|-----------------|------------------|------|--|--|--|--|--|--|
|                                             |                  |                              | SKE                   | MAER                |                 |                  |      |  |  |  |  |  |  |
|                                             |                  | Aktive                       | HJEMMEBLODTRYKSSKEMA  |                     |                 |                  |      |  |  |  |  |  |  |
|                                             | Skemanavn        |                              |                       |                     |                 |                  |      |  |  |  |  |  |  |
| ormation                                    | Blodsukkerprofil | HISTOLIK                     |                       |                     | 😂 Udskriv skema | 🧏 Send til lægen | Gem  |  |  |  |  |  |  |
|                                             | DAN-PSS Sken     | Information                  | 1                     |                     |                 |                  |      |  |  |  |  |  |  |
| esked fra din læge.<br>e skemaer <b>her</b> | MDI Depression   | Ingen ny besked fra din læge | Patient:              | Nancy Ann Test Berg |                 |                  |      |  |  |  |  |  |  |
|                                             | Hjemmeblodtryk   | Se alle dine skemaer her     | Besvares senest       | 12-04-2017          |                 |                  |      |  |  |  |  |  |  |
|                                             | PEFSkema         |                              | Startdato: 28-03-2017 |                     |                 |                  |      |  |  |  |  |  |  |
|                                             | Vægtkontrol      |                              |                       |                     |                 |                  |      |  |  |  |  |  |  |
|                                             | VV-Skema         |                              | Dag 1 Morgen          |                     |                 | Aften            |      |  |  |  |  |  |  |
|                                             | Stress Skema     |                              |                       | Blodtryk            | Puls            | Blodtryk         | Puls |  |  |  |  |  |  |
|                                             | Angstskema (A    |                              | 1. Måling             | 156 / 67            | 70              | 149 / 70         | 67   |  |  |  |  |  |  |
|                                             | Blodsukkerprofi  |                              | 2. Måling             | 157 / 70            | 76              | 160 / 85         | 70   |  |  |  |  |  |  |
|                                             |                  |                              | 3. Måling             | 455 / 74            | 66              |                  | 65   |  |  |  |  |  |  |
|                                             |                  |                              |                       | 100 / //            | 00              | Ce9 1 Ce9        | 03   |  |  |  |  |  |  |
|                                             |                  |                              | Dag 2 Morgen          |                     | Aften           |                  |      |  |  |  |  |  |  |
|                                             |                  |                              |                       | Blodtryk            | Puls            | Blodtryk         | Puls |  |  |  |  |  |  |
|                                             |                  |                              | 1. Måling             | 145 / 77            | 65              | 158 / 80         | 70   |  |  |  |  |  |  |
|                                             |                  |                              | 2. Måling             | 140 / 78            | 67              | 148 / 79         | 69   |  |  |  |  |  |  |